# 온스타서비스 (OnStar<sup>®</sup>) 고객을 위한 온스타서비스 시작 절차

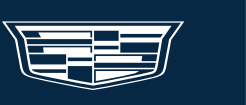

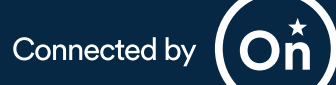

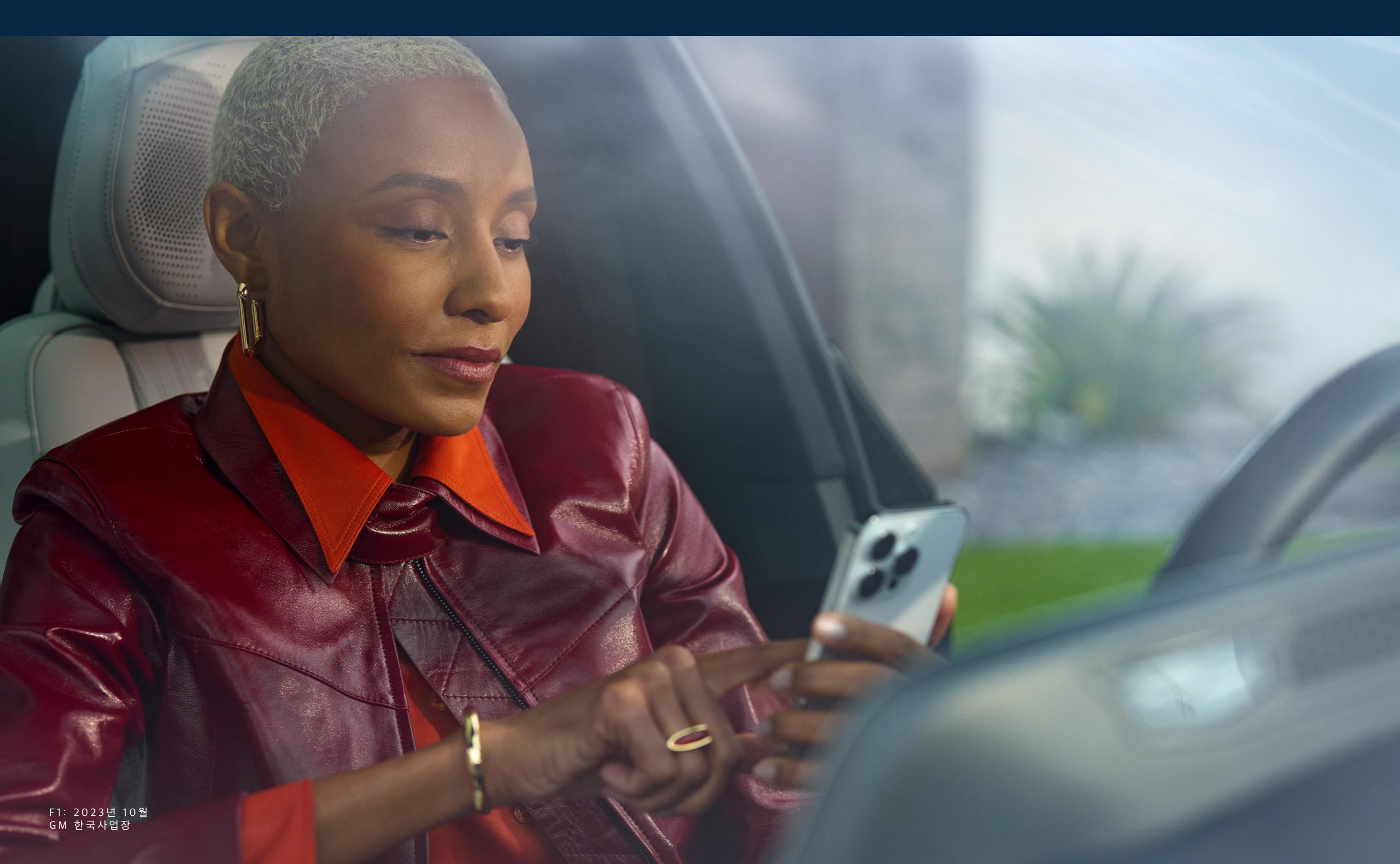

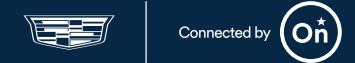

온스타 서비스(OnStar<sup>®</sup>)<sup>1</sup>는 고객이 더 즐겁고 쉽고 간편하게 운전할 수 있도록 도와줍니다.

온스타 서비스를 이용하려면 마이쉐보레(myChevrolet) 또는 마이캐딜락(myCadillac) 휴대폰<sup>2</sup> 앱 내에서 서비스를 시작해야 합니다. 이용자의 통합계정에 등록된 차량과 온스타 서비스를 올바르게 연결하기 위해 온스타 서비스 시작 절차는 차량 내에서 휴대폰을 통해 진행해 주셔야 합니다.

### 로그인, 서비스 보기 및 약관 동의

시작하시려면 휴대폰에서 차량의 모바일 앱을 다운로드하신 후 통합계정에 로그인하세요.

- 1. GM-통합계정으로 등록된 이메일 주소를 사용하여 로그인하세요.
  - a. 통합계정이 없으신 분은 휴대폰 앱 혹은 브랜드 웹사이트에서 계정 만들기를 눌러, 새로운 계정을 만들어 주세요.
- 2. 처음 등록하는 경우 차대번호를 포함한 차량의 정보를 수동으로 입력하라는 메시지가 표시 됩니다
  - a. 팁: 차대번호는 자동차등록증에 명기되어 있습니다. 또한 운전석 또는 조수석 도어 프레임이나 운전석 <mark>대시보드등에서</mark> 찾을 수 있습니다.

### 서비스 시작 및 약관 동의

- 휴대폰 앱에서, 차량을 선택하고 온스타 시작 버튼을 터치하세요.
- 서비스 내용을 확인 한 후, 활성화 시작 버튼을 터치하세요.
- 5. 이용 약관 및 기타 약관들에 동의 후 계속을 <del>터치하세요,</del>

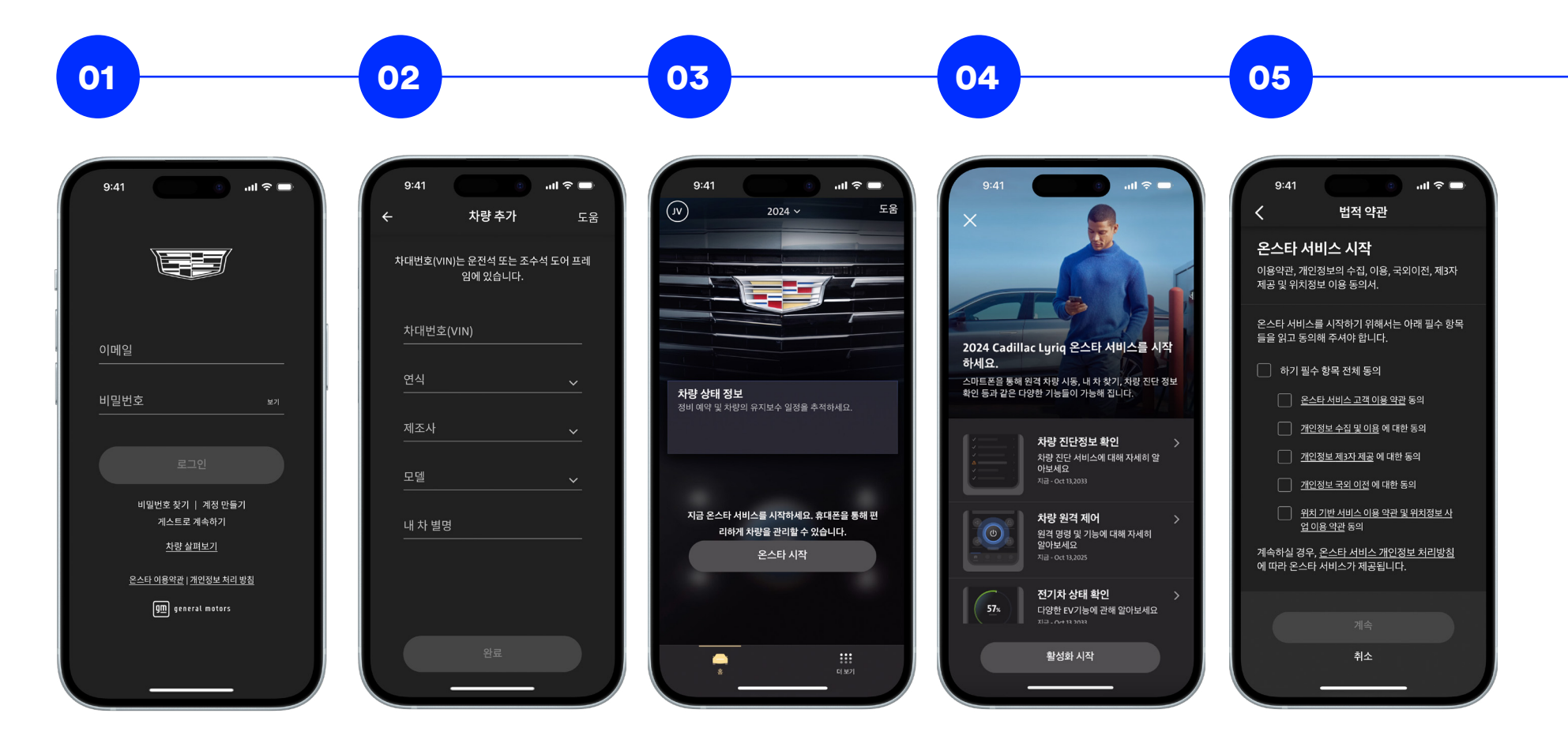

1. 자세한 관련 내용은 브랜드 웹사이트를 참조하세요.

2. 일부 Apple 및 Android 기기에서 사용 가능합니다. 서비스 가능 여부, 각 기능들은 차량, 기기 및 등록한 온스타 플랜에 따라 달라질 수 있습니다. 약관이 적용됩니다. 기기 데이터 연결이 필요합니다. 실제 이미지 및 기능은 다양할 수 있으며 변경될 수 있습니다. 관련 자세한 내용은 브랜드 웹사이즈를 참조하세요.

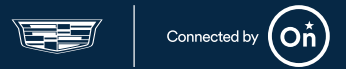

### 휴대폰을 연결하여 차량 확인

온스타 서비스를 시작하시려면, 휴대폰을 블루투스<sup>3</sup> 혹은 USB 케이블을 통해 차량과 연결해주세요. 이과정에는 안드로이드 오토<sup>4</sup> 또는 애플 카플레이와<sup>5</sup> 연결하는 과정이 포함될 수 있습니다. 휴대폰을 가지고 주차된 차량 안에서 남은 절차를 수행해 주세요.

- 휴대폰과 차량을 연결하고 모든 차량 내 메시지를 수락하고 접근 권한을 허용했는지 확인 하세요. 블루투스 또는 USB 케이블을 통해 연결할 수 있습니다.
  - a. 안드로이드 휴대폰으로 블루투스 연결방법:
    - » 설정 > 연결 > 전화 > +로 이동하여 새 전화를 추가하세요.
    - » 블루투스를 활성화하고 차량 블루투스를 선택하세요.
    - » 휴대폰과 차량 디스플레이 모두에서 페어링을 탭하세요.
  - b. 아이폰으로 블루투스 연결방법
    - » 설정 > 블루투스로 이동하세요.
    - » 블루투스를 활성화하고 메시지가 표시되면 차량을 선택합니다.
    - » 휴대폰과 차량 디스플레이 모두에서 페어링을 탭하세요.

- c. (USB 또는 블루투스틀 통한) 모든 권한 수락
  - » 연락처 및 즐겨찾기 동기화 허용 (선택).
  - » 이용 약관 동의 (필수).
  - » 안드로이드 오토 및 애플 카플레이 활성화 (필수).
- 차량과 휴대폰간 공유수락 (필수) 앱에서 휴대폰연결 점검을 눌러 연결을 확인해 주세요. (이때 시동을 걸어 주세요.)
- 8. 휴대폰 앱에서 차량과의 연결을 확인하는 동안 연결 확인 화면이 표시됩니다.
- 9. 연결이 확인되면 메시지가 표시됩니다. 계속을 터치하여 다음 단계로 진행합니다.

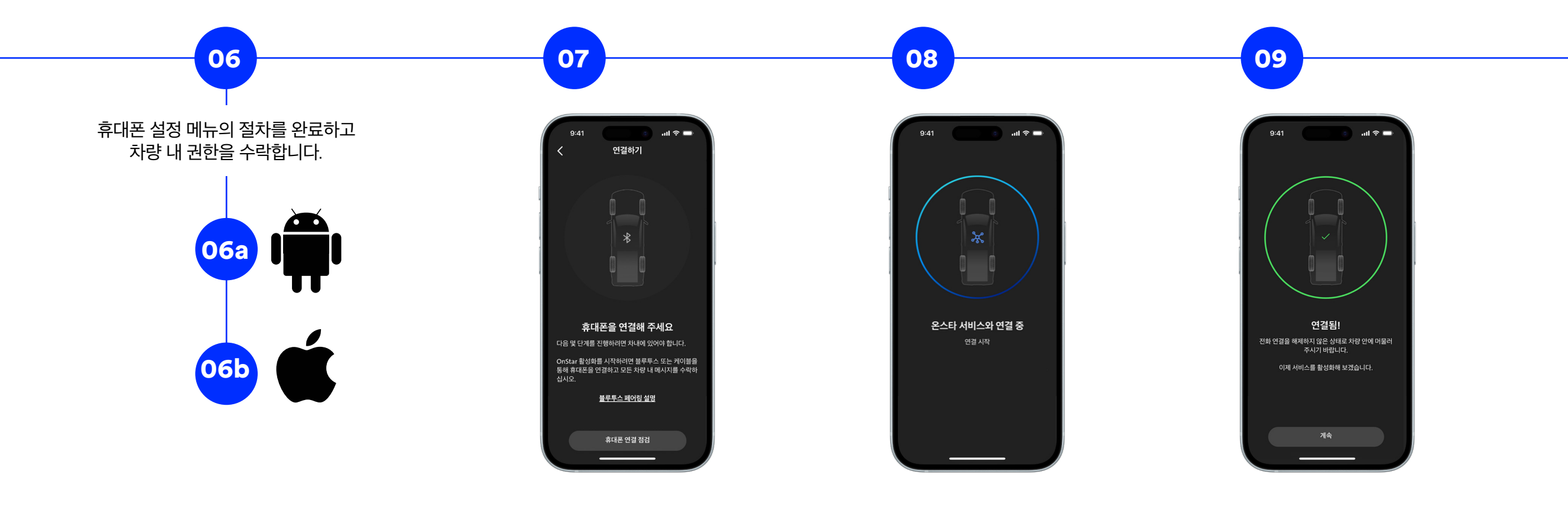

3. Bluetooth® 워드 마크 및 로고는 Bluetooth SIG, Inc.의 소유이며 General Motors가 이러한 마크를 사용하는 경우 라이센스가 부여됩니다. 기타 상표 및 상호는 해당 소유주의 소유입니다.

4. 차량 사용자 인터페이스는 <mark>구글의 구글의</mark> 제품이며, 해당 약관 및 개인 정보 보호 정책이 적용됩니다. 구글. 구글 플레이의 안드로이드 오토 앱과 호환되는 Android<sup>™</sup> 휴대폰이 필요합니다. 데이터 요금제가 적용됩니다. 어떤 스마트폰이 호환되는지 확인할 수 있는 사이트는 g.co/androidauto/requirements 입니다. 안드로이드 오토는 Google LLC의 상표입니다.

5. 차량 사용자 인터페이스는 애플의 제품이며 약관 및 개인 정보 보호 정책이 적용됩니다. 호환되는 iPhone®이 필요하며 데이터 요금제 요금이 적용됩니다. Apple CarPlay®는 Apple Inc.의 상표입니다. Siri®, iPhone® 및 iTunes®는 미국 및 기타 국가에서 등록된 Apple Inc.의 상표입니다.

## 고객을 위한 온스타 서비스 시작 절차

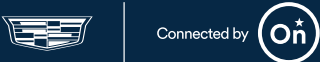

### 온스타 서비스와 연결

차량이 확인되면 온스타 서비스와 연결을 진행합니다.

10. 차량의 시동을 꺼주세요. 휴대폰 연결을 유지하고 차내에서 머물러 주십시오. 연결 과정이 완료되기까지는 수 분이 소요될 수 있습니다.

참고: 연결 중 시동을 다시 걸거나 차량에서 내리면 프로세스가 중단됩니다.

- 11. 연결 과정은 휴대폰 앱에서 자동으로 진행됩니다. (서비스 시작, 서비스 구성, 기능 설정)
- 12. 절차가 완료되면 종료 버튼을 터치하세요.

#### 서비스 살펴보기

- 13. 온스타 서비스 시작 절차가 완료되었습니다! 이제 서비스를 이용하실 수 있습니다.
  - a. 원격제어 기능
  - b. 차량상태 확인
  - c. 배터리 상태 모니터링
  - d. 차량 진단 정보

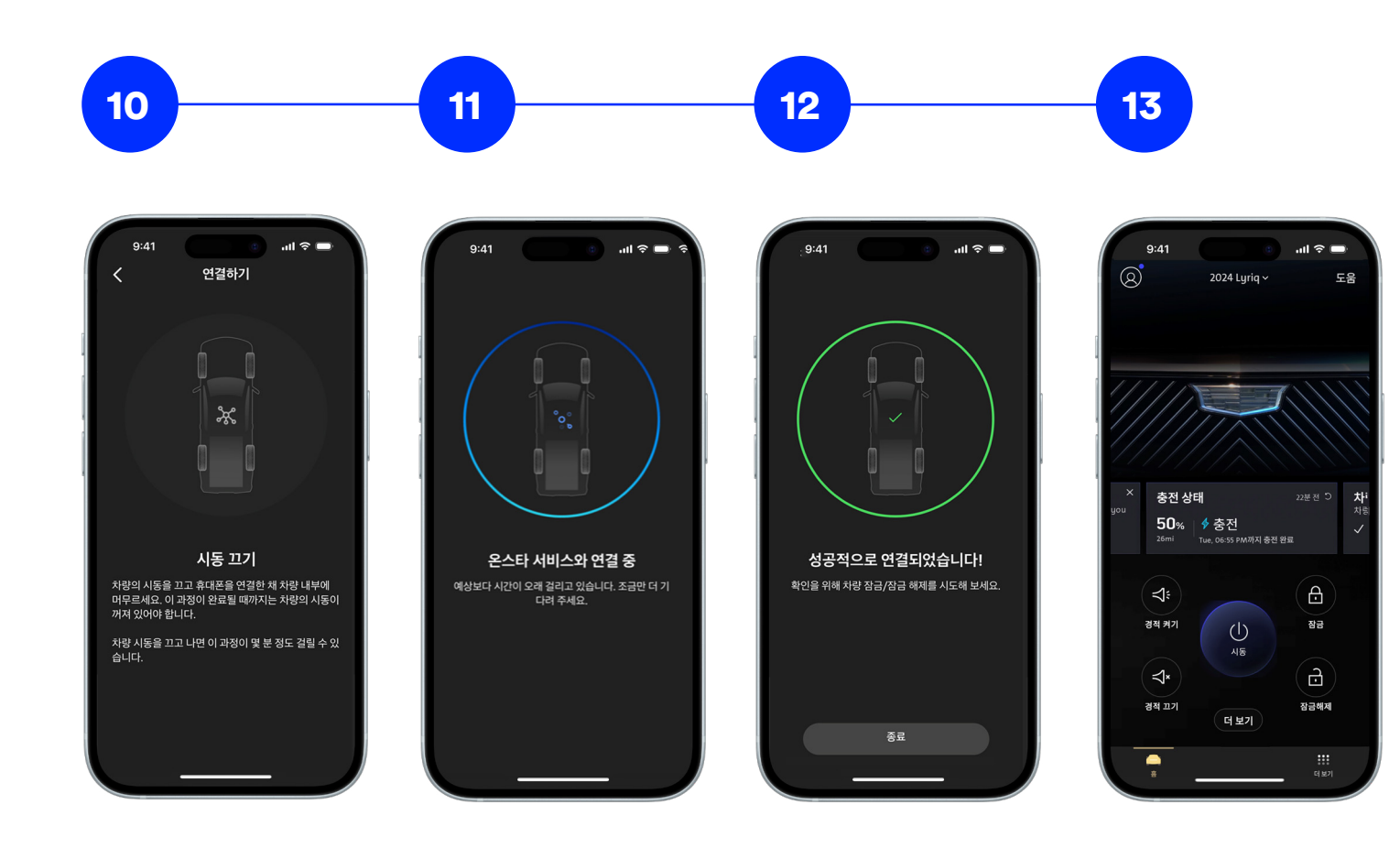

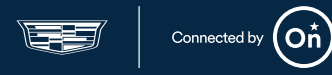

### 차량 추가 하기 (선택사항)

차고 관리 탭에서 수동으로 차량을 추가하여 서비스를 활성화할 수 있습니다. 오른쪽 상단에 있는 추가를 누른 다음 요청된 정보를 입력합니다.

팁: 차대번호는 자동차등록증에 명기되어 있습니다. 또한 운전석 또는 조수석 도어 프레임이나 운전석 <mark>대시보드등에서</mark> 찾을 수 있습니다.

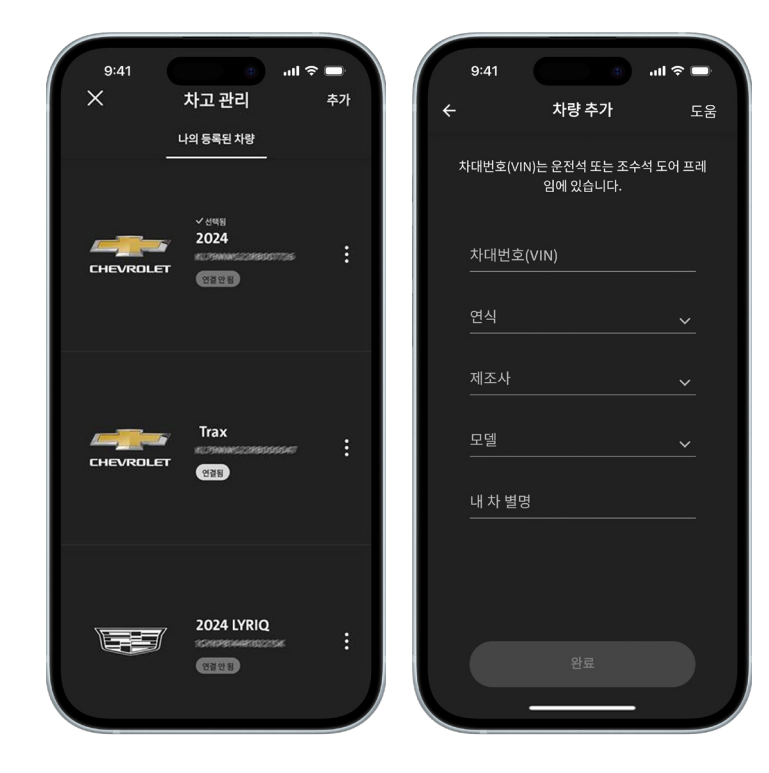

### 문제해결

온스타 서비스 시작 절차 중 문제가 발생한 경우:

- 블루투스 연결에 문제가 없는지 또는 케이블이 단단히 연결되어 있는지 확인하세요.
- 휴대폰 설정에서 블루투스가 활성화되어 있는지 <mark>확인 하세요.</mark>
- 휴대폰 개인정보 설정에서 블루투스 접근권한을 <mark>허용 합니다.</mark>
- 모든 차량 내 메시지를 수락하고 접근 권한을 허용했는지 확인하세요. 접근권한을 거부하면 절차가 제대로 진행되지 않습니다.
- 온스타 서비스 시적 절차는 GM 통합계정 내에 차대번호 등록된 차량에서만 진행할 수 있습니다.
- 차량이 휴대폰 연결이 원활한 지역에 있는지 <mark>확인 하세요.</mark>
- 차량과 휴대폰 앱 간의 연결이 진행되는 동안 차량의 시동을 끄지 마세요. 연결이 중단될 수 있습니다.
- 진행중 문제 발생시 처음단계부터 반복해 보세요.
- 휴대폰 앱의 문제 해결 팁을 살펴 보세요.

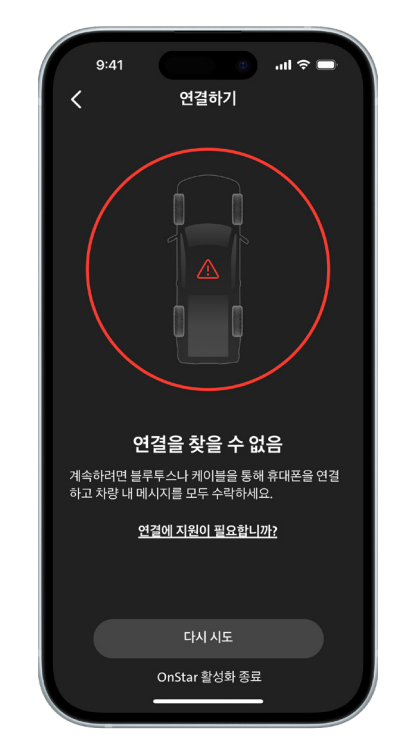